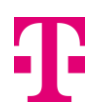

# Instrukcja instalacji wzmacniacza Wi-Fi Extra

Instalację wzmacniacza Wi-Fi Extra możesz wykonać zaraz po odebraniu przysyłki od kuriera lub po odebraniu urządzenia z paczkomatu InPost. Po naszej stronie jest już wszystko gotowe, więc teraz czas na Twój ruch!

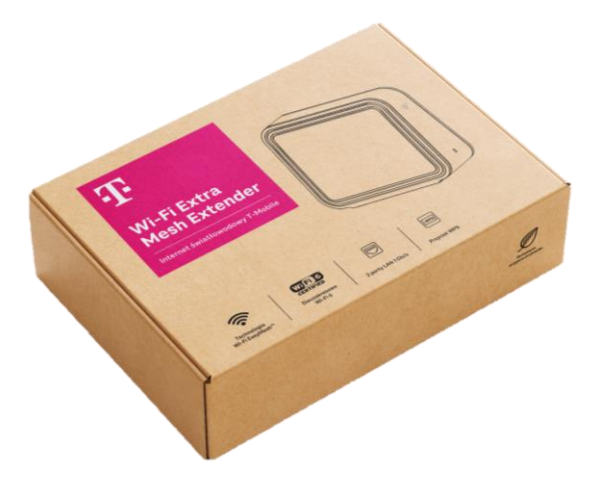

## Co będzie potrzebne do zainstalowania wzmacniacza Wi-Fi?

Aby instalacja była prosta i bezproblemowa przygotowaliśmy dla Ciebie krótki przewodnik w aplikacji "**Mój T-Mobile**", który poprowadzi Cię przez cały proces uruchomienia usługi Wi-Fi Extra. Jedyne, czego potrzebujesz, to smartfon, z poziomu którego będziesz mógł uruchomić aplikację. Jeśli masz już go pod ręką to możemy zaczynać...

Zanim przejdziemy do właściwej instalacji wzmacniacza Wi-Fi Extra upewnij się, że Twój telefon komórkowy jest podłączony do Internetu mobilnego.

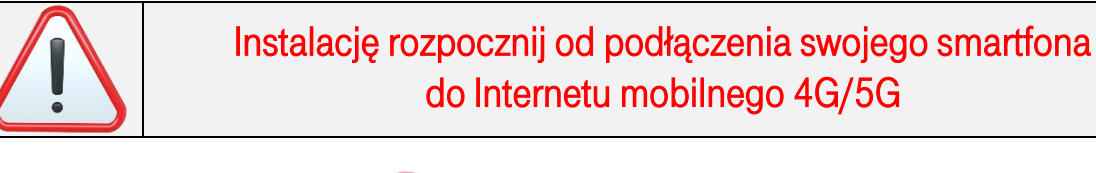

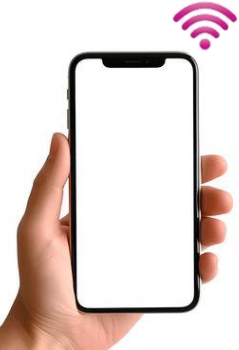

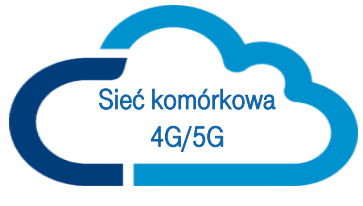

# KROK 1 - INSTALACJA I URUCHOMIENIE APLIKACJI "MÓJ T-MOBILE"

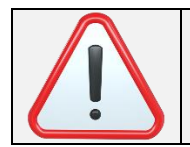

Jeśli już masz zainstalowaną aplikację "Mój T-Mobile" i zarządzasz z jej poziomu routerem HOME BOX oraz usługą Internetu światłowodowego, to pomiń ten etap i przejdź od razu do **KROKU 2** 

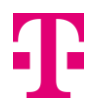

Do zainstalowania wzmacniacza Wi-Fi Extra niezbędna będzie aplikacja "Mój T-Mobile" na Twoim smartfonie. Jeśli jeszcze jej nie masz, to ściągnij ją teraz na swoje urządzenie mobilne ze sklepu Google Play lub App Store – bezpośredni link pod kodem QR znajdziesz poniżej:

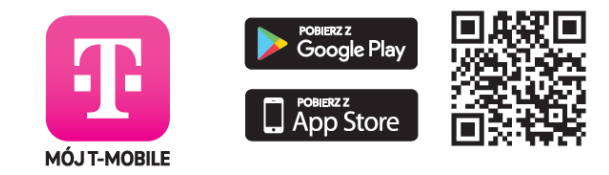

Aplikacja do pobrania w Google Play (Android) i App Store (iOS).

0

4

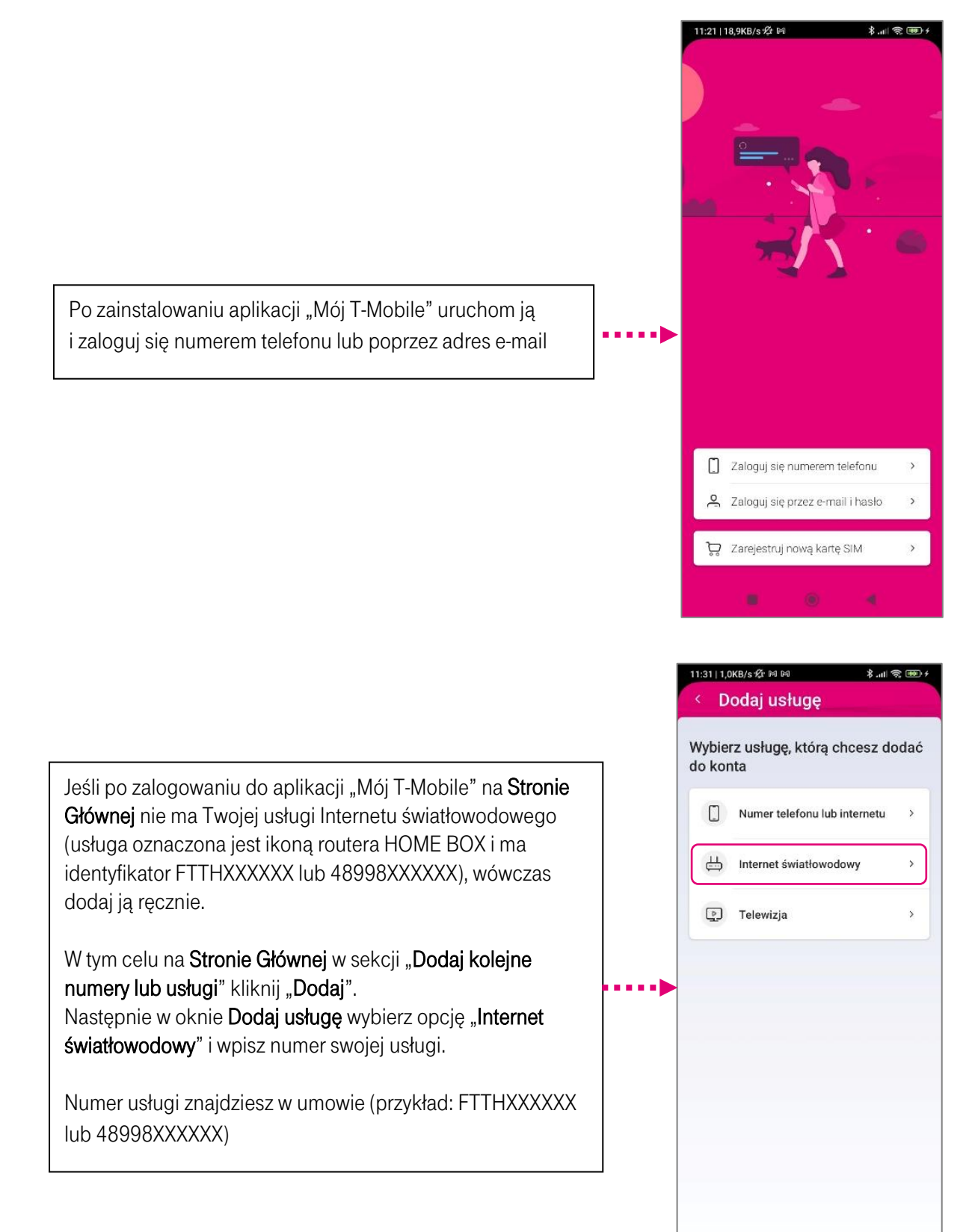

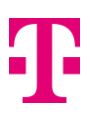

## KROK 2 – INSTALACJA WZMACNIACZA WI-FI EXTRA

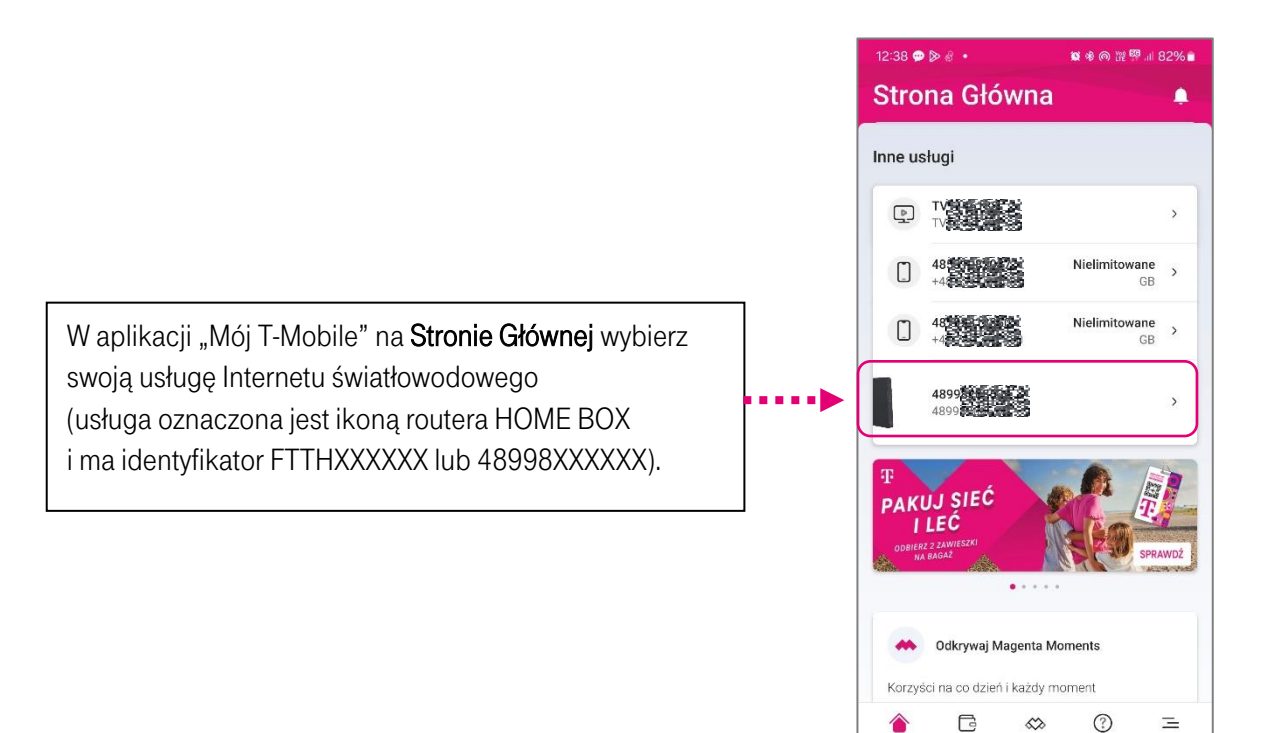

Na stronie zarządzania usługą Internetu światłowodowego wybierz opcję:

**Wi-Fi Extra** Skonfiguruj wzmacniacze Wi-Fi MESH

Jeśli nie widzisz przycisku **Wi-Fi Extra** to przejdź do zakładki **Ustawienia** i wybierz z listy pozycję **Zarządzaj zgodami**, a następnie zaznacz zgodę na **Aktywację Serwisu Home Gateway** 

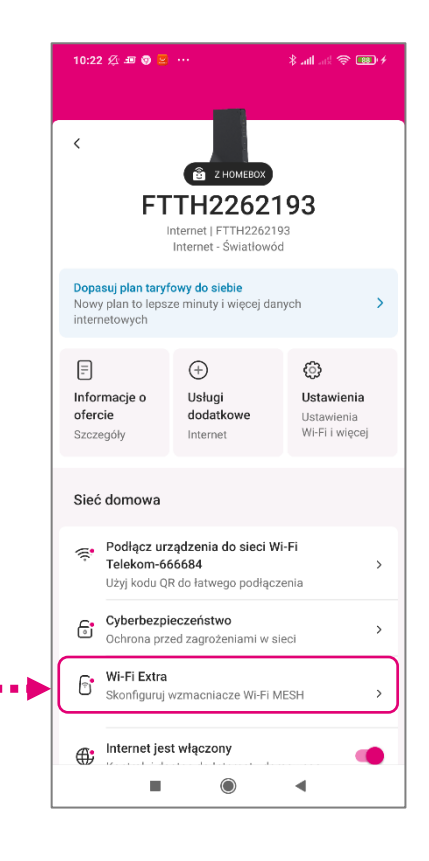

Start

Płatności

111

Moments

Pomoc

Wiecei

<

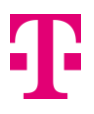

Uruchomi się teraz przewodnik po instalacji wzmacniacza Wi-Fi: Konfiguracja Wi-Fi MESH. Postępuj dalej zgodnie z informacjami wyświetlanymi w aplikacji.

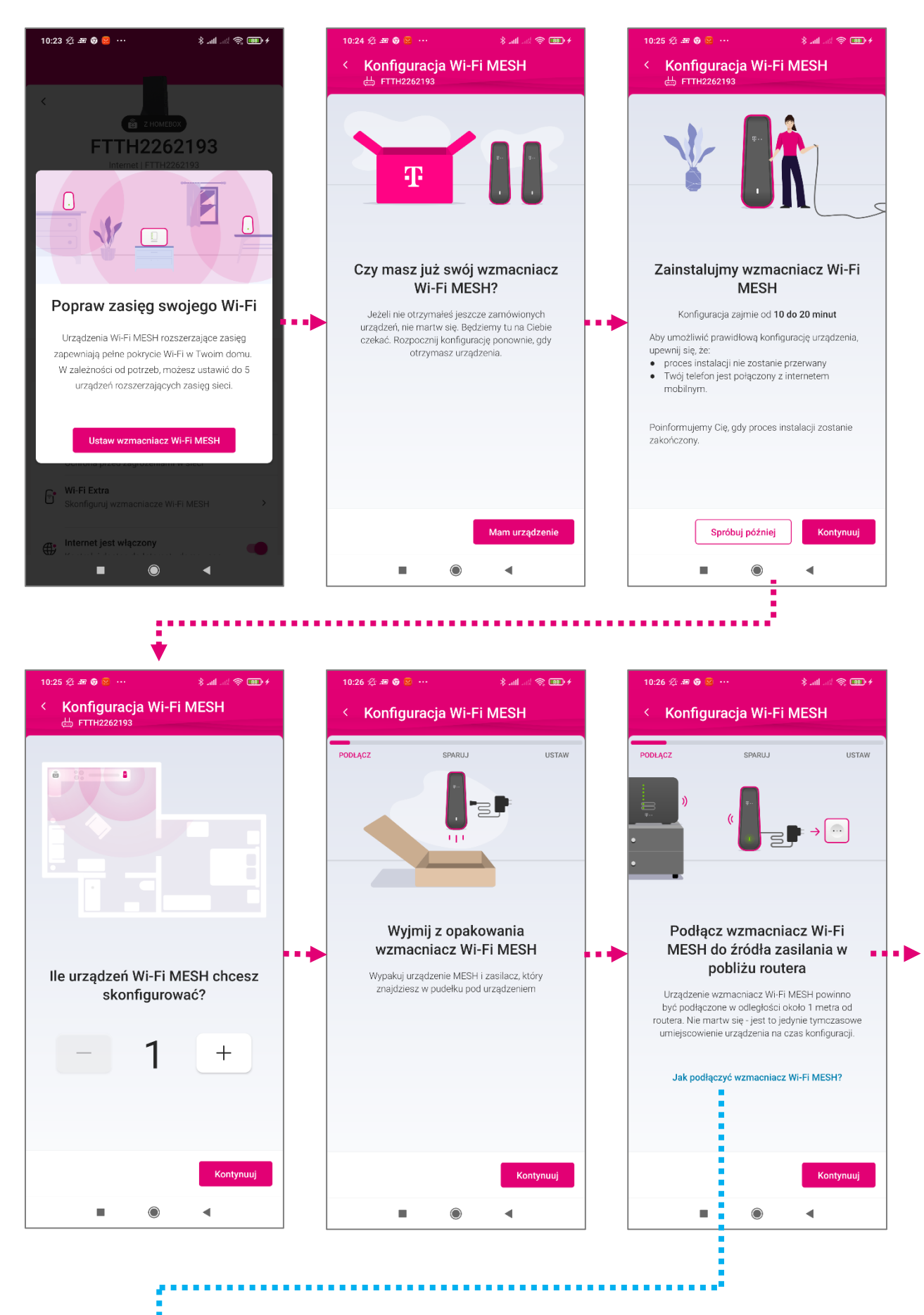

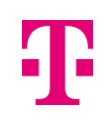

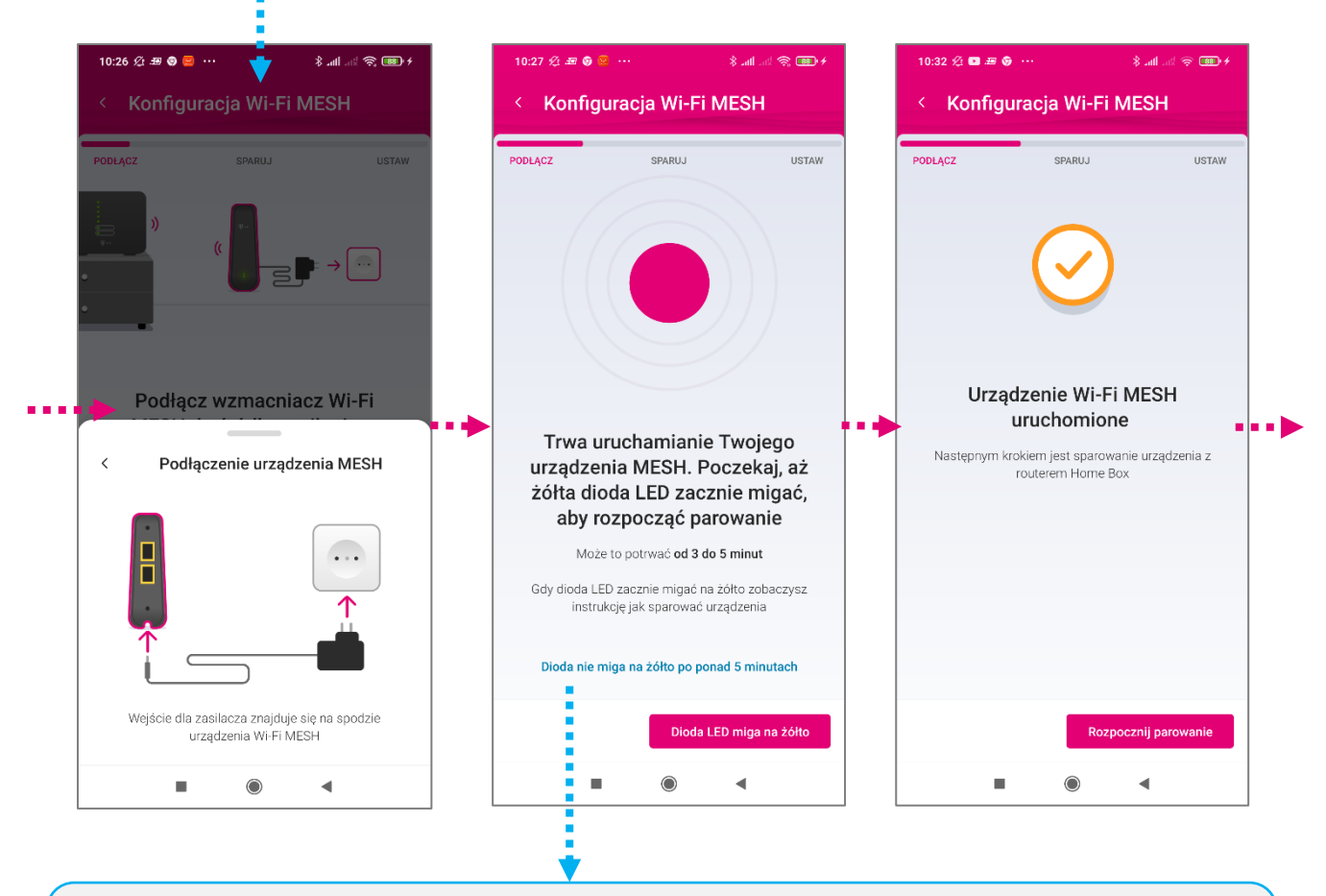

Jeśli po upływie 5 minut wzmacniacz Wi-Fi MESH się nie uruchomi (dioda LED nie będzie migać na żółto), wybierz "Dioda nie miga na żółto po ponad 5 minutach", aby uzyskać wskazówki, odnośnie dalszego postępowania.

| 10:28 ½ # @ 😆 …              | \$II! 중 @@`+           | 10:44 🖉 🖾 🗷 🎯 …                                                      | \$ all all 🗢 🎯 +                                           | 10:44 🕼 🖬 🕸 🥹                                                  | •••• \$ and add \$ 10000                  |  |
|------------------------------|------------------------|----------------------------------------------------------------------|------------------------------------------------------------|----------------------------------------------------------------|-------------------------------------------|--|
|                              |                        | < Dioda LED nie n                                                    | < Dioda LED nie miga na żółto                              |                                                                | < Legenda diody LED                       |  |
| PODLĄCZ SPARU.               | USTAW                  | Jeżeli diody LED nie miga<br>5 minut, prosimy skontakti<br>Obsługi K | ją na żółto po upływie<br>uj się z naszym Biurem<br>lienta | Sprawdź, co<br>Zasilanie                                       | oznaczają różne kolory diody LED          |  |
|                              |                        | Co oznaczają różne k                                                 | olory diody LED?                                           | Zasilanie     Nie świeci                                       | wyłączone                                 |  |
| < Urządzenie nie             | uruchomiło się         |                                                                      |                                                            | <ul> <li>Trwa łado</li> <li>Miga na bi</li> </ul>              | wanie systemu<br>ało                      |  |
|                              |                        |                                                                      |                                                            | Wi-Fi / WPS<br>WI-Fi wył<br>Wyłączon<br>Gotowy d<br>Miga na żo | czone<br>o konfiguracji sieci MESH<br>Ito |  |
| Spróbuj ponownie: odłącz urz | ądzenie MESH, odczekaj |                                                                      |                                                            | Utworzon<br>Świeci na :                                        | o sieć urządzeń MESH<br>cielono           |  |
| zacznie migać                | na żółto               |                                                                      |                                                            | O Parowani<br>Miga na bi                                       | e w trakcie<br>ało                        |  |
| Dioda nie miga na żółto p    | o ponad 5 minutach     |                                                                      |                                                            | Parowani     Świeci na                                         | e nie powiodło się<br>szerwono - 5 sekund |  |
| Dio                          | da LED miga na żółto   | S                                                                    | Biuro Obsługi Klienta                                      | <ul> <li>Darowani</li> </ul>                                   | audalo sio                                |  |
|                              |                        |                                                                      |                                                            |                                                                |                                           |  |

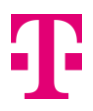

Kolejnym etapem jest parowanie urządzenia Wi-Fi MESH z routerem HOME BOX. W tym celu zostaniesz proszony o wciśnięcie przycisku WPS na obu urządzeniach. Postępuj zgodnie z instrukcjami wyświetlanymi w aplikacji.

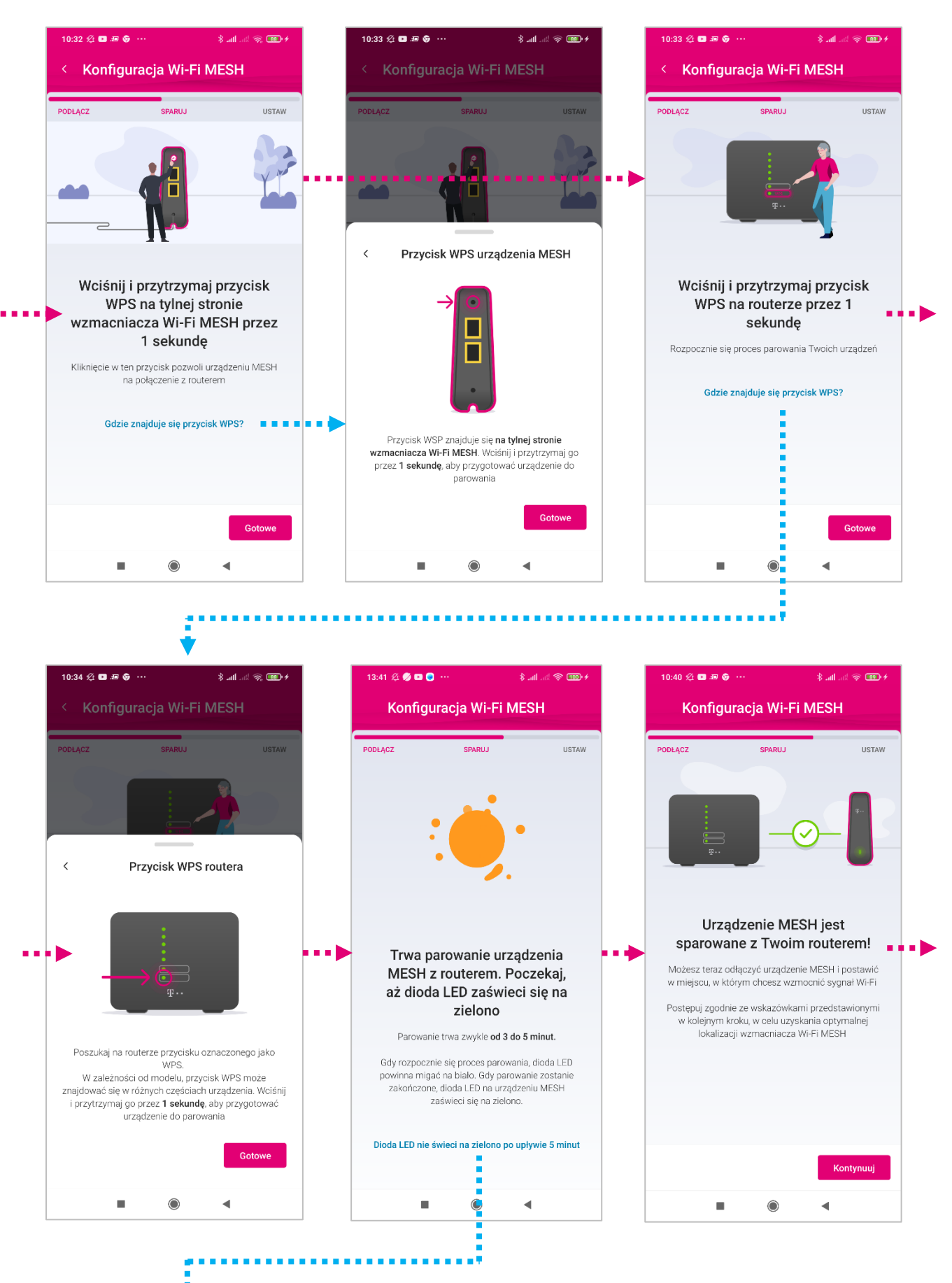

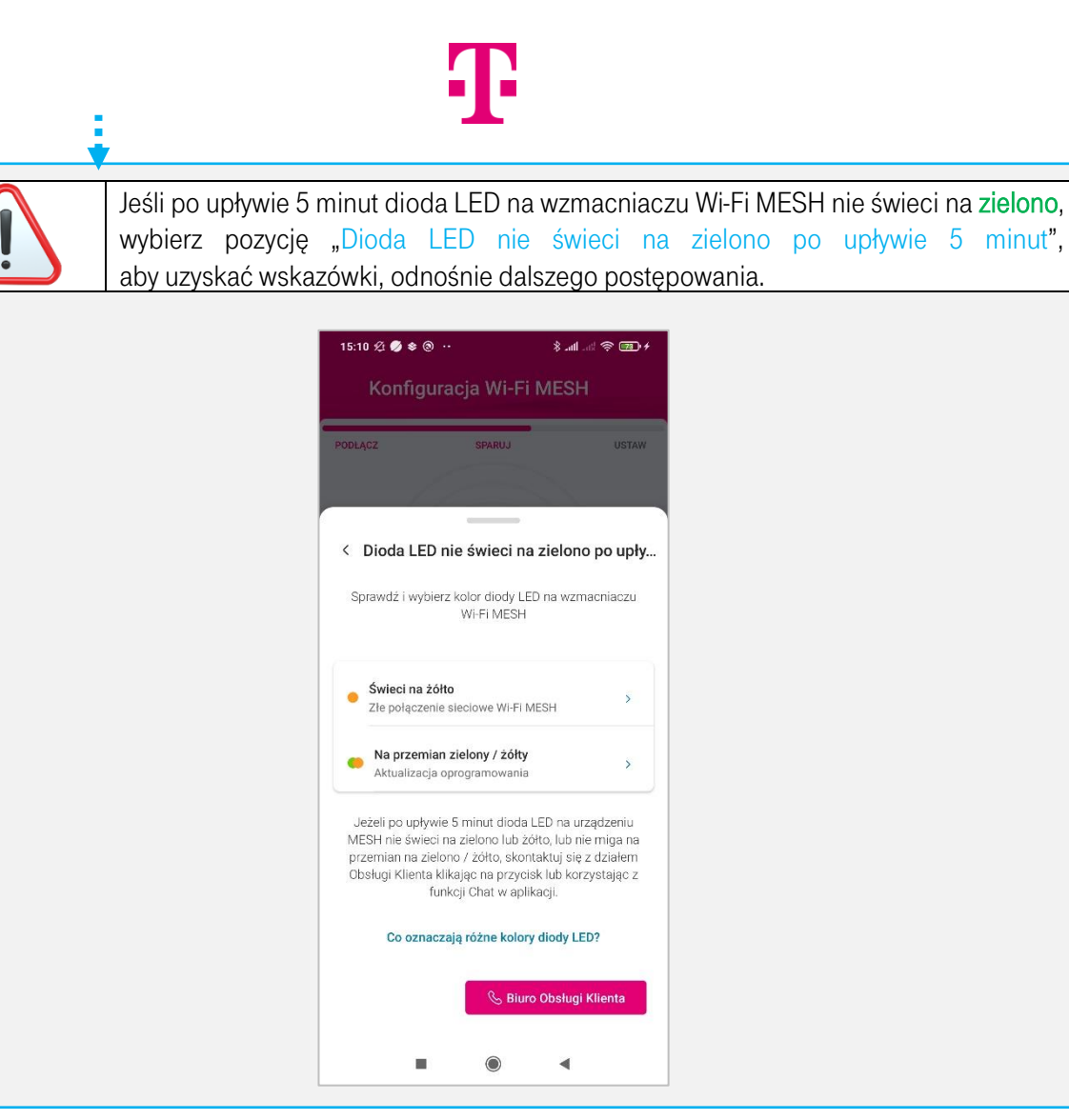

W kolejnym etapie zostaniesz poproszony o ustawienie wzmacniacza Wi-Fi MESH w miejscu, gdzie sieć WiFi ma największy zasięg.

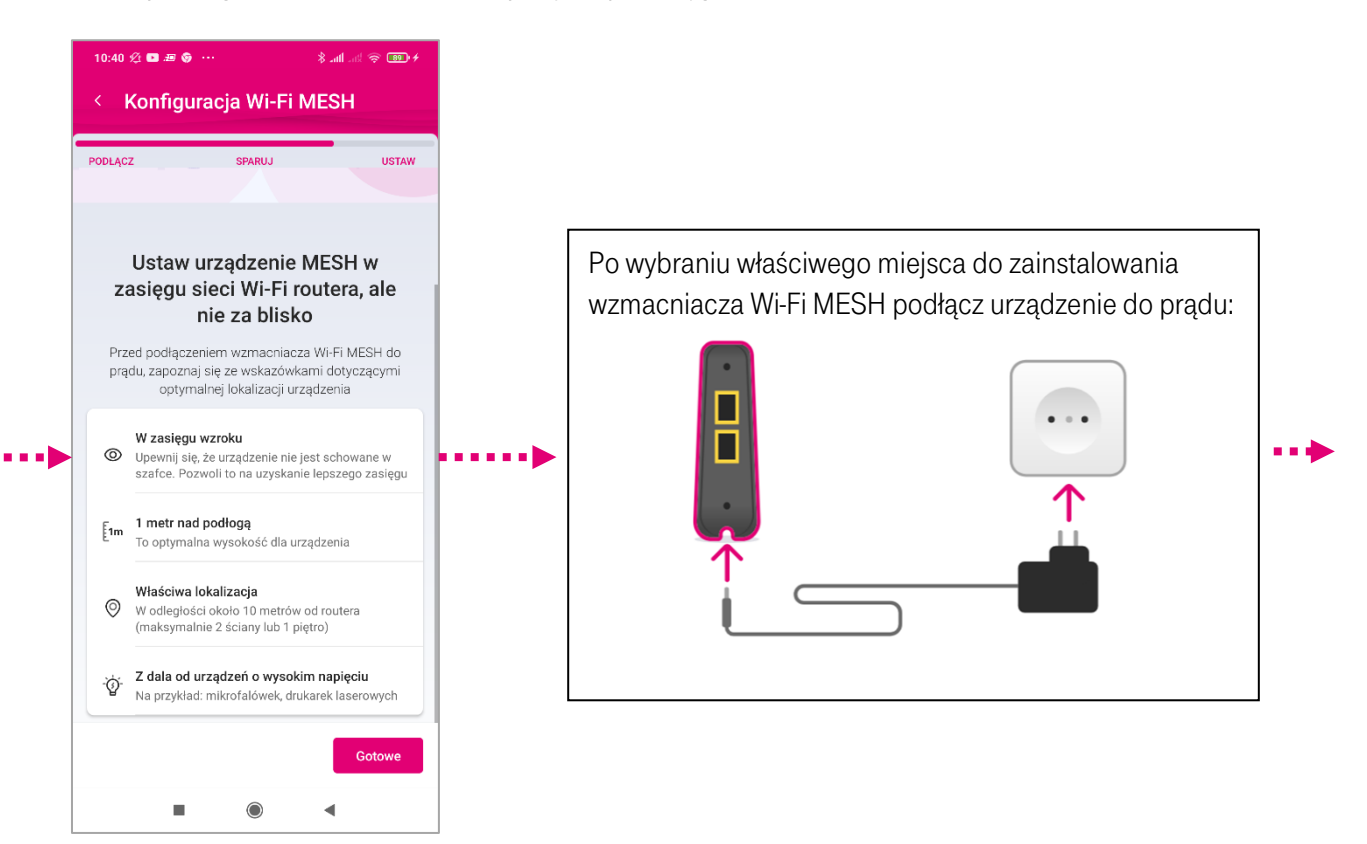

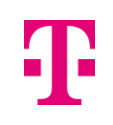

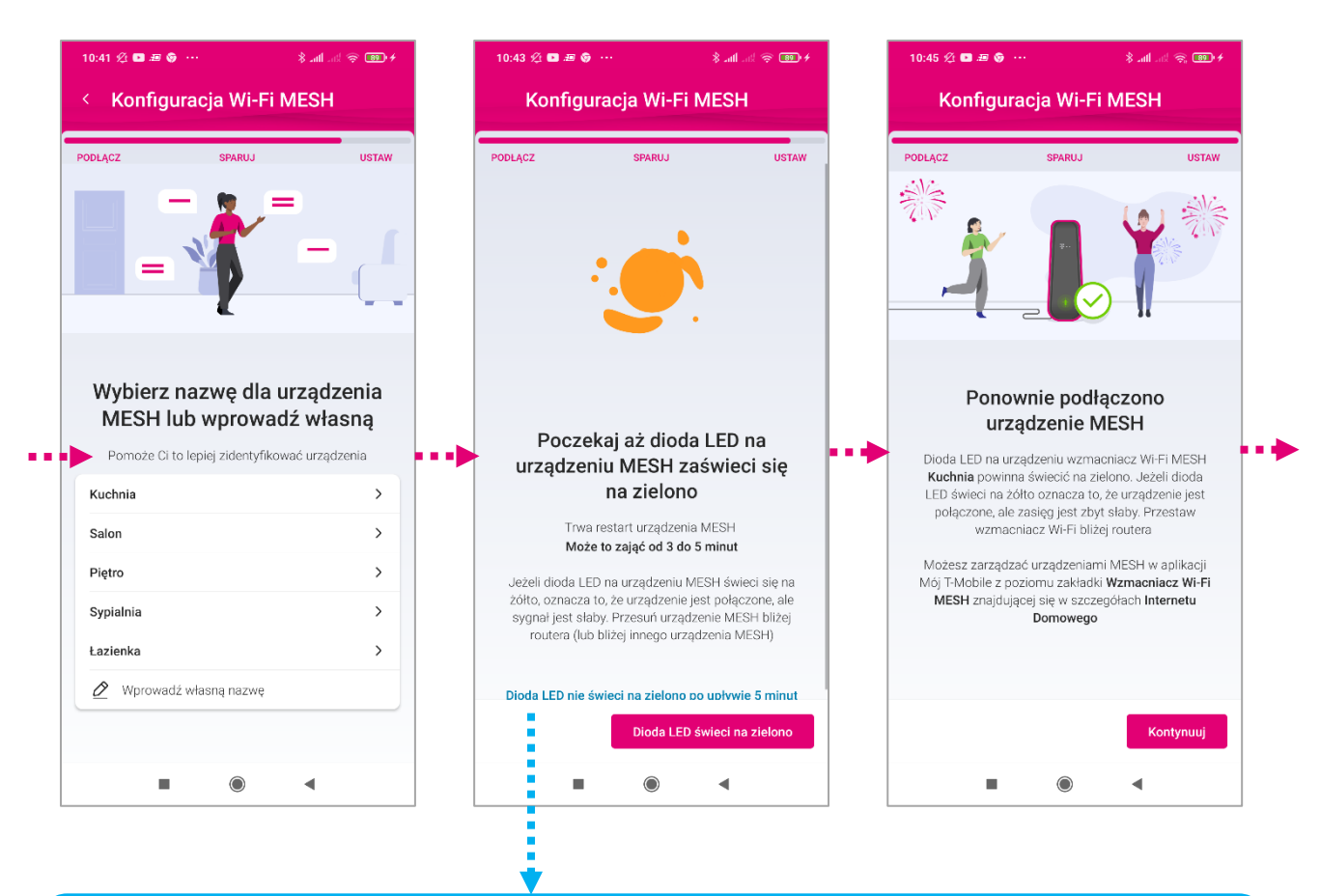

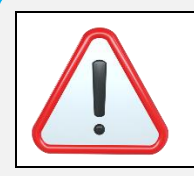

Jeśli po upływie 5 minut wzmacniacz Wi-Fi jest niewidoczny dla aplikacji, oznacza to, że albo znajduje się zbyt daleko od routera Home Box (lub innego wzmacniacza), albo nie został prawidłowo podłączony do prądu. W takim przypadku pojawi się komunikat jak poniżej – postępuj dalej zgodnie z instrukcjami w aplikacji "Mój T-Mobile".

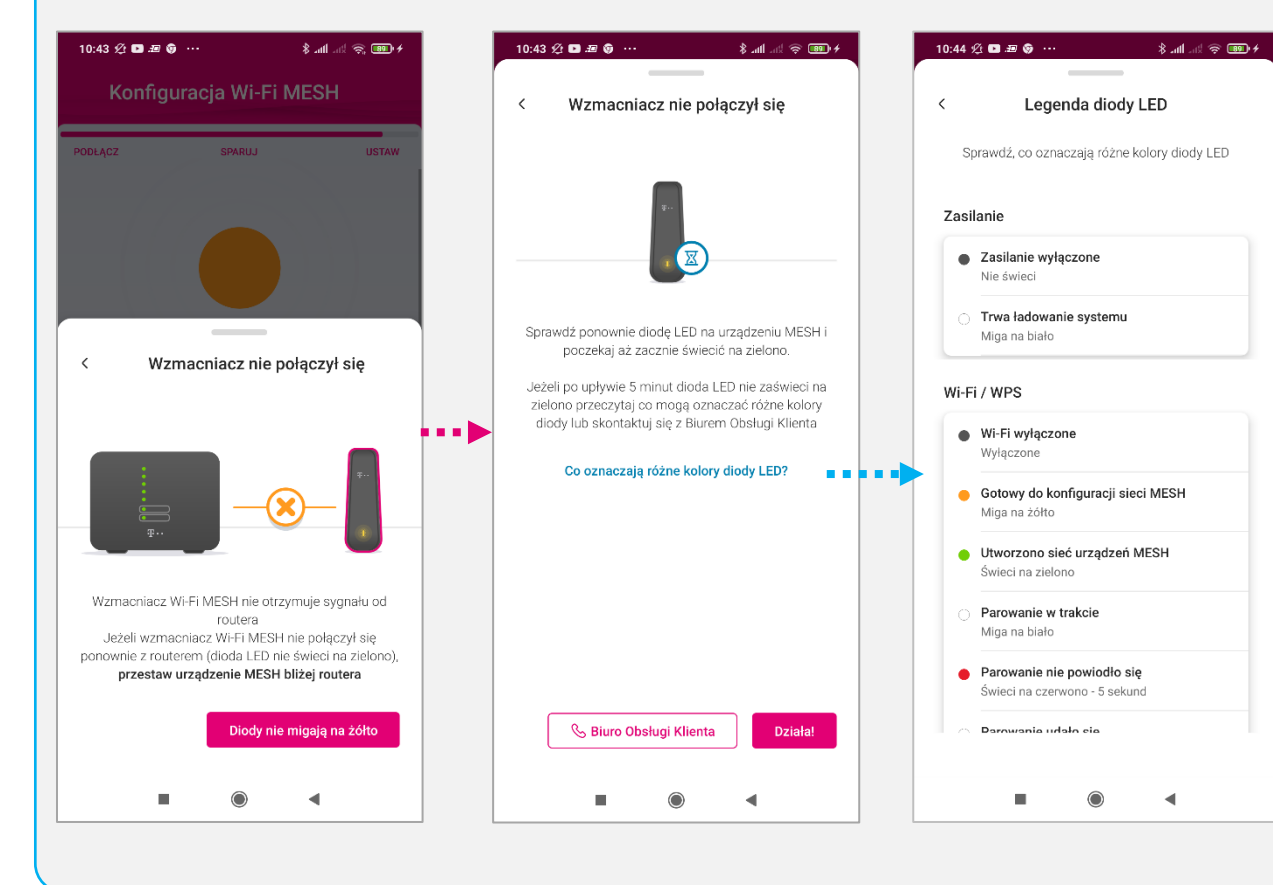

| 10:45 🏖 🖬 🛲 🥱 …                 | 🥶 🎅 hi. In <b>. \$</b> |
|---------------------------------|------------------------|
| < WI-FI Extra<br>≝ FTTH2262193  |                        |
| Połączony                       |                        |
| <b>Kuchnia</b><br>192.168.1.143 | ê >                    |
| + Podłącz kolejny wzma          | acniacz Wi-Fi MESH >   |
|                                 |                        |
|                                 |                        |
|                                 |                        |
|                                 |                        |
|                                 |                        |
|                                 |                        |
|                                 |                        |
|                                 |                        |
|                                 |                        |
|                                 |                        |
|                                 |                        |

#### Urządzenie działa prawidłowo! Możesz już korzystać z lepszej sieci Wi-Fi.

Jeśli zamówiłeś więcej wzmacniaczy Wi-Fi Extra, aplikacja poprosi Cię o podłączenie kolejnego urządzenia. Postępuj dalej zgodnie ze wskazówkami (podobnie jak poprzednio), aż do zakończenia konfiguracji ostatniego wzmacniacza.

Z poziomu aplikacji możesz teraz zarządzać swoją usługą Wi-Fi Extra np. zmienić nazwę urządzenia Wi-Fi MESH, sprawdzić siłę sygnału oraz jakie urządzenia podłączone są do wzmacniacza, dodać kolejne urządzenie, zablokować dostęp do Internetu.

Dziękujemy za skorzystanie z naszych usług

Zespół T-Mobile